# URCap Software Development Tutorial HTML

Universal Robots A/S

### Version 1.10.0

#### Abstract

URCaps make it possible to seamlessly extend any Universal Robot with customized functionality. Using the URCap Software Platform, a URCap developer can define customized installation screens and program nodes for the end user. These can, for example, encapsulate new complex robot programming concepts, or provide friendly hardware configuration interfaces. This tutorial explains how to use the URCap Software Platform version 1.10.0 to develop and deploy URCaps for PolyScope version 3.13.0/5.8.0 using HTML-based user interfaces.

# Contents

| 1            | Introduction       3         1.1       Features in URCap Software Platform 1.10.0       3                                                                                                    |                                                     |  |
|--------------|----------------------------------------------------------------------------------------------------|-----------------------------------------------------|--|
| <b>2</b>     | Prerequisites                                                                                                    |                                                     |  |
| 3            | URCap SDK                                                                                                    |                                                     |  |
| 4            | Building and deploying URCaps         4.1       Building                                                                                                    | <b>6</b><br>6<br>6                                  |  |
| 5            | Structure of a URCap Project                                                                                                    | 8                                                   |  |
| 6            | Deployment with Maven                                                                                                    | 11                                                  |  |
| 7            | Contribution of an Installation Node         7.1       Layout of the Installation Node         7.2       Making the customized Installation Node available to PolyScope         7.3       Functionality of the Installation Node                                                                                                    | <b>12</b><br>12<br>13<br>14                         |  |
| 8            | Contribution of a Program Node         8.1       Layout of the Program Node         8.2       Making the customized Program Nodes available to PolyScope         8.3       Functionality of the Program Node         8.4       Updating the data model         8.4.1       Restrictions         8.4.2       Undo/redo Functionality         8.5       Loading Programs with Program Node Contributions | <b>15</b><br>15<br>16<br>18<br>20<br>20<br>20<br>21 |  |
| 9            | Contribution of a Daemon         9.1       Daemon Service         9.2       Interaction with the Daemon         9.3       C/C++ Daemon Executables         9.4       Tying the different Contributions together                                                                                                    | <b>21</b><br>21<br>22<br>24<br>26                   |  |
| 10           | URCap Examples Overview 10.1 Regular Samples                                                                                                    | <b>27</b><br>27<br>30                               |  |
| 11           | Creating new thin Projects using a Maven Archetype                                                                                                    | 33                                                  |  |
| 12           | Compatibility<br>12.1 Advanced compatibility                                                                                                    | <b>34</b><br>34                                     |  |
| 13           | Exception Handling                                                                                                    | 35                                                  |  |
| 14           | 14 Troubleshooting                                                                                                    |                                                     |  |
| A            | A URCaps and Generated Script Code                                                                                                    |                                                     |  |
| в            | B CSS and HTML Support                                                                                                    |                                                     |  |
| $\mathbf{C}$ | My Daemon Program and Installation Node                                                                                                    | 40                                                  |  |

2

# 1 Introduction

The first official version of the URCap Software Platform (version 1.0.0) was released with PolyScope version 3.3.0. This tutorial describes features supported in version 1.10.0 of the UR-Cap Software Platform which is released together with PolyScope version 3.13.0/5.8.0.

This platform can be used to develop external contributions to PolyScope that are loaded when PolyScope starts up. This makes it possible for a URCap developer to provide customized functionality within PolyScope.

For example, a customized installation screen can serve the end user to comfortably configure a new tool. Similarly, a customized program node may serve as a way to perform complex tasks while hiding unnecessary detail.

The layout of a customized screen is defined using a subset of HTML and CSS. The behaviour of a customized node, data persistence and script code generation is implemented in Java. The URCap along with its resources is packaged and distributed as a single Java jar-file with the .urcap file extension. A URCap can be installed from the Setup screen in PolyScope.

The tutorial is organized in the following manner:

- Section 2 to 3 explain what you need to start developing URCaps.
- Section 4 to 6 guide you through the basic project setup including build and deployment.
- Section 7 to 9 introduces the concept behind URCaps and explains the different software components.
- Section 10 provides an overview of technical URCap examples distributed with the SDK that focus on specific features of the URCap API.
- Section 11 demonstrates how to create an empty URCap project. We recommend that you also have a look at the examples when you want to start from scratch.
- Section 14 describes different debugging and troubleshooting options. Also visit the support forum at www.universal-robots.com/plus.

To get started we use the Hello World and the My Daemon URCaps as running examples. These are very simple and basic URCaps.

## 1.1 Features in URCap Software Platform 1.10.0

The following entities can be contributed to PolyScope using a URCap:

- Customized installation nodes and corresponding screens with text, images, and input widgets (e.g. a text field).
- Customized program nodes and corresponding screens with text, images, and input widgets.
- Daemon executables that run as separate background processes on the control box.

The customized installation nodes support:

- Saving and loading of data underlying the customized installation node as part of the currently loaded installation in PolyScope.
- Script code that an installation node contributes to the preamble of a robot program.

• Behaviour for widgets and other elements on the customized screens.

The customized program nodes support:

- Saving and loading of data underlying the customized program nodes as part of the currently loaded PolyScope program.
- Script code that a program node contributes to the script code generated by the robot program.
- Behaviour for widgets and other elements on the customized screens.

# 2 Prerequisites

A working version of Java SDK 6 is required for URCap development along with Apache Maven 3.0.5. You will also need PolyScope version 3.13.0/5.8.0 in order to install the developed UR-Cap, if it is using URCap API version 1.10.0. Previous versions of the API will have lower requirements for the PolyScope version. A UR3, UR5, or UR10 robot can be used for that purpose or the Universal Robots offline simulator software (URSim). PolyScope and the offline simulator can be found in the download area of the tech support website at:

#### www.universal-robots.com/support

Select the applicable version and follow the given installation instructions. The offline simulator is available for Linux and non-Linux operating systems through a virtual Linux machine.

The script language and pre-defined script functions are defined in the script manual, which can also be found in the download area of the tech support website.

The URCap SDK is freely available on the Universal Robots+ website at:

#### www.universal-robots.com/plus

It includes the sources for the URCap examples.

The *My Daemon* example of this tutorial additionally requires either Python 2.5 (compatible) or the Universal Robots urtool3 cross-compiler toolchain. The urtool3 cross-compiler is included in the SDK.

The following section describes the content of the URCap SDK.

# 3 URCap SDK

The URCap SDK provides the basics to create a URCap. It contains a Java package with the API that the developer will program against, documentation, the Hello World and other UR-Cap examples, the urtool3 cross-compiler toolchain and a means of easily creating a new empty Maven-based template URCap project (See section 11).

The URCap SDK is distributed as a single ZIP file. Figure 1 shows the structure of the file.

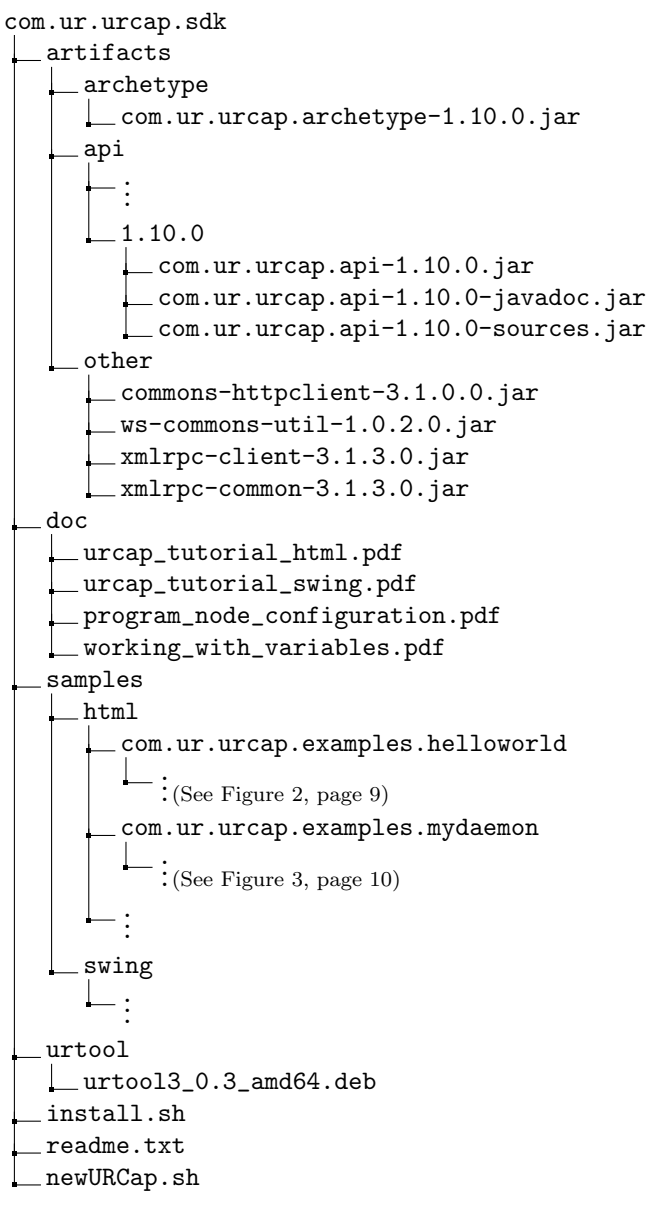

Figure 1: File structure of the URCaps SDK

A description of the directories and files contained in this file is given below:

- /artifacts/: This directory holds all released versions of the URCap API in separate folders, the Maven archetype and other necessary files. Each folder named with a version number holds the Java packages, (e.g. com.ur.urcap.api-1.10.0\*.jar files), that contains Java interfaces, Javadoc and sources of the URCap API that are necessary to implement the Java portion of a URCap. The Maven archetype folder holds the com.ur.urcap.archetype-1.10.0.jar file, that can be used to create a new empty template URCap project.
- /doc/: The directory contains this tutorial (both in a HTML-based version and a Swing-based version) as well as a document describing how to configure child program nodes in a sub-tree and a document explaining how to work with variables. Included is also a document with a guide on how to convert an existing URCap with HTML-based user interface to a Swing-based one.

- /samples/: A folder containing example projects demonstrating different features of the software framework. A description of the examples is found in section 10.
- /urtool/: Contains the urtool3 cross-compiler toolchain that should be used when building C/C++ daemon executables for the CB3.0/3.1 and CB5.0 control boxes.
- install.sh: A script which should be run as a first step to install the URCap SDK and urtool3 cross-compiler toolchain (see section 4). This will install all released versions of the URCap API and the Maven archetype in your local Maven repository as well as the cross-compiler toolchain in /opt/urtool-3.0 (should you choose so).
- newURCap.sh: A script which can be used to create a new empty Maven-based template URCap project in the current working directory (see section 11).

readme.txt: A readme file describing the content of the SDK.

# 4 Building and deploying URCaps

## 4.1 Building

To get started unzip the SDK zip file to a suitable location and run the install script inside the target location:

1 \$ ./install.sh

This installs the SDK on your machine.

Next, enter the samples/html/com.ur.urcap.examples.helloworld directory and compile the example by:

```
1 $ cd samples/html/com.ur.urcap.examples.helloworld
2 $ mvn install
```

A new URCap with file name target/helloworld-1.0-SNAPSHOT.urcap has been born!

A similar procedure should be followed to compile the other URCap examples.

## 4.2 Manual Deployment

The URCap can be added to PolyScope with these steps:

- 1. Copy the helloworld-1.0-SNAPSHOT.urcap file from above to your programs directory used by PolyScope or to a USB stick and insert it into a robot.
- 2. Tap the Setup Robot button from the PolyScope Robot User Interface Screen (the Welcome screen).
- 3. Tap the URCaps Setup button from the Setup Robot Screen.
- 4. Tap the + button.
- 5. Select a .urcap file, e.g. helloworld-1.0-SNAPSHOT.urcap and tap the Open button.
- 6. Restart PolyScope using the button in the bottom of the screen:

6

|                  | Setup Robot                                                                                                    | 0    |
|------------------|----------------------------------------------------------------------------------------------------|------|
| Initialize Robot | URCaps<br>Active URCaps                                                                                                    |      |
| Language         | D Hello World                                                                                                    |      |
| Update           |                                                                                                    |      |
| Set Password     | URCap Information                                                                                                    |      |
| Calibrate Screen | URCap name: Hello World<br>Version: 1.0.0.SNAPSHOT<br>Developer: Universal Robots                                                                              |      |
| Network          | Contact Info: Energivej 25, 5260 Odense S, Denmark<br>Description: Hello World sample URCap<br>Copyright: Copyright (C) 2009-2017 Universal Robots. All Rights |      |
| Time             | Reserved<br>License Type: Sample license<br>License:                                                                                                    |      |
| URCaps           | Example:<br>Copyright (c) ,<br>All rights reserved.                                                                                                    |      |
|                  | Radistribution and use in source and binary forms with an without                                                                                              | •    |
| Back             |                                                                                                    | tart |

When the Hello World URCap is deployed, the following installation screen is accessible from the Installation tab:

| <u> (</u> File       | 14:56:41 CCCC 📀                                                        |  |  |
|----------------------|------------------------------------------------------------------------|--|--|
| Program Installation | Move I/O Log                                                           |  |  |
| TCP Configuration    |                                                                        |  |  |
| Mounting             | Hello World                                                            |  |  |
| I/O Setup            | The popup title below is shared between all Hello World program nodes. |  |  |
| Carlan.              | The title cannot be empty.                                             |  |  |
| Sarety               | Popup title: Hello World                                               |  |  |
| Variables            |                                                                        |  |  |
| MODBUS               |                                                                        |  |  |
| Features             |                                                                        |  |  |
| Smooth Transition    |                                                                        |  |  |
| Conveyor Tracking    |                                                                        |  |  |
| EtherNet/IP          |                                                                        |  |  |
| PROFINET             |                                                                        |  |  |
| Hello World          |                                                                        |  |  |
| Default Program      |                                                                        |  |  |
| Load/Save            |                                                                        |  |  |
|                      |                                                                        |  |  |
|                      |                                                                        |  |  |

Furthermore the Hello World program node is visible within the Structure tab after selecting the URCaps tab:

| 🕑 File                                                   |                                        | 12:07:58   | cccc 🕜 |
|----------------------------------------------------------|----------------------------------------|------------|--------|
| Program Installation                                     | Move I/O Log                           |            |        |
| <pre> <unnamed></unnamed></pre>                          | Command Graphics Structure Variables   |            |        |
| ▼ Robot Program       • ▼ Hello World:       - ▼ cempty> | Program Structure Editor               |            |        |
|                                                          | Set placement of node After selected 👻 |            |        |
|                                                          | Insert                                 |            |        |
|                                                          | Basic Advanced Wizards URCaps          |            |        |
|                                                          | Hello World                            |            |        |
|                                                          |                                        |            |        |
|                                                          |                                        |            |        |
|                                                          |                                        |            |        |
|                                                          |                                        |            |        |
|                                                          |                                        |            |        |
|                                                          |                                        |            |        |
|                                                          | Edit                                   |            |        |
|                                                          | ↑ Move Copy Paste                      | Su         | ppress |
|                                                          |                                        |            |        |
| ९ ♠ ▶ ◄▶                                                 | Move Cut Delete                        | 2          |        |
| Simulation                                               | 【 ▶ ▶ ■ Speed                          | < Previous | Next 🔿 |

The screen for the program node looks as follows:

| Program Installation                                    | Move I/O Log                                      |  |
|---------------------------------------------------------|---------------------------------------------------|--|
| 🔲 <unnamed></unnamed>                                   | Command Graphics Structure Variables              |  |
| Robot Program     P      Hello World: Bob     Wait: 5.0 | Hello World                                       |  |
| Waler Sto                                               | This program node will open a popup on execution. |  |
|                                                         | Enter your name: Bob                              |  |
|                                                         |                                                   |  |
|                                                         | Preview                                           |  |
|                                                         |                                                   |  |
|                                                         | Title: Hello World                                |  |
|                                                         | Message: Hello Bob, welcome to PolyScope!         |  |
|                                                         |                                                   |  |
|                                                         |                                                   |  |
|                                                         |                                                   |  |
|                                                         |                                                   |  |
|                                                         |                                                   |  |
|                                                         |                                                   |  |
|                                                         |                                                   |  |
|                                                         |                                                   |  |
|                                                         |                                                   |  |
| ♀♠                                                      |                                                   |  |
| Simulation                                              | Speed 100% Previous Next 🜩                        |  |

When the program displayed above runs, a pop-up is shown with the title "Hello World" (configured in the installation screen) and message "Hello Bob, welcome to PolyScope!" (using the name defined in the program node).

# 5 Structure of a URCap Project

A URCap is a Java Archive (.jar) file with the .urcap file extension. The Java file may contain a number of new installation nodes, program nodes, and daemon executables.

Figure 2 shows the structure of the Hello World URCap project. This project consists of the following parts:

- 1. A *view* part consisting of two screens with the layout specified in the files installation.html and programnode.html.
- 2. A Java *implementation* for the screens above, namely:

- (a) HelloWorldInstallationNodeService.java and HelloWorldInstallationNodeContribution.java
- (b) HelloWorldProgramNodeService.java and HelloWorldProgramNodeContribution.java
- 3. A *license* META-INF/LICENSE with the license information that are shown to the user when the URCap is installed.
- 4. Maven configuration files pom.xml and assembly.xml for building the project.

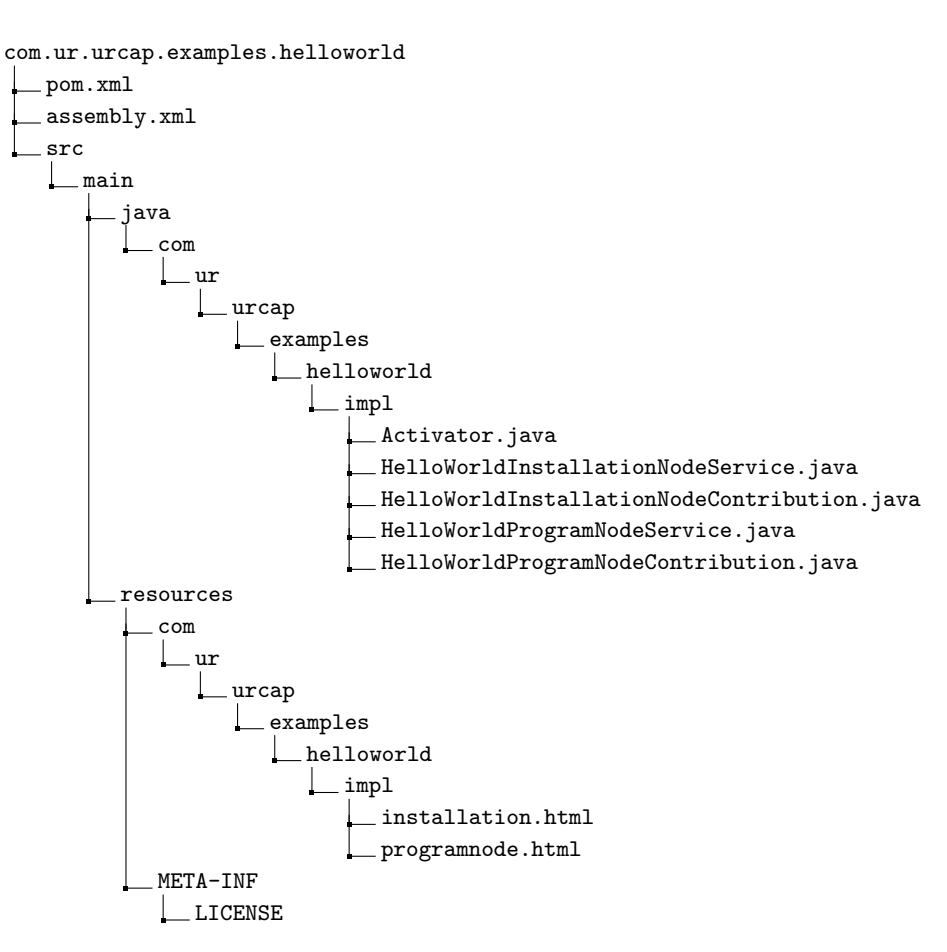

Figure 2: Structure of the Hello World URCap project

The My Daemon URCap is an extended version of the Hello World URCap, that exemplifies the integration of an external daemon process. Figure 3 shows the structure of the My Daemon URCap project. Compared to the Hello World project it additionally offers the following parts:

- 1. A Python 2.5 daemon executable in the file hello-world.py.
- 2. C++ daemon sources in directory daemon.
- 3. A Java *implementation* MyDaemonDaemonService.java that defines and installs a daemon and makes it possible to control the daemon.

9

com.ur.urcap.examples.mydaemon pom.xml assembly.xml daemon : (See Figure 6, page 25) src \_main java \_\_\_ com ur \_urcap examples mydaemon \_impl Activator.java MyDaemonDaemonService.java MyDaemonInstallationNodeService.java MyDaemonInstallationNodeContribution.java MyDaemonProgramNodeService.java MyDaemonProgramNodeContribution.java UnknownResponseException.java XMLRPCMyDaemonInterface.java resources com ur urcap examples mydaemon \_impl installation.html programnode.html daemon \_\_\_hello-world.py META-INF \_\_\_ LICENSE

Figure 3: Structure of the My Daemon URCap project

The Python and C++ daemons are alternatives that provide the same functionality.

The services:

- HelloWorldInstallationNodeService.java
- HelloWorldProgramNodeService.java

are registered in Activator.java and thereby a new installation node and program node are offered to PolyScope. The My Daemon additionally registers its MyDaemonDaemonService.java service to make the daemon executable available to PolyScope.

The file pom.xml contains a section with a set of properties for the URCap with meta-data specifying the vendor, contact address, copyright, description, and short license information which will be displayed to the user when the URCap is installed in PolyScope. See Figure 4 for the Hello World version of these properties.

```
******** BEGINNING OF URCAP META DATA ***
1
2
  <urcap.symbolicname>com.ur.urcap.examples.helloworld</urcap.symbolicname>
3
  <urcap.vendor>Universal Robots</urcap.vendor>
4
  <urcap.contactAddress>Energivej 25, 5260 Odense S, Denmark
      urcap.contactAddress>
  <urcap.copyright>Copyright (C) 2009-2020 Universal Robots. All Rights Reserved
5
      </urcap.copyright>
6
  <urcap.description>Hello World sample URCap</urcap.description>
7
  <urcap.licenseType>Sample license</urcap.licenseType>
  8
```

Figure 4: Section with meta-data properties inside the pom.xml file for the Hello World URCap

# 6 Deployment with Maven

In order to ease development, a URCap can be deployed using Maven.

**Deployment to a robot with Maven** Given the IP address of the robot, e.g. 10.2.128.64, go to your URCap project folder and type:

```
1 $ cd samples/html/com.ur.urcap.examples.helloworld
2 $ mvn install -Premote -Durcap.install.host=10.2.128.64
```

and the URCap is deployed and installed on the robot. During this process PolyScope will be restarted.

You can also specify the IP address of the robot via the property urcap.install.host inside the pom.xml file. Then you can deploy by typing:

```
1 $ cd samples/html/com.ur.urcap.examples.helloworld
2 $ mvn install -Premote
```

**Deployment to URSim** If you are running Linux then URSim can be installed locally. Otherwise it needs to run in a virtual machine (VM). It is possible to deploy to both environments with Maven. As shown above parameters can be supplied either directly on the command line or in the pom.xml file.

- To deploy to a *locally running URSim* specify the path to the extracted URSim with the property ursim.home.
- To deploy to a *URSim running in a VM* specify the IP address of the VM using the property ursimvm.install.host.

Once the properties are configured you can deploy to a local URSim by using the ursim profile:

```
1 $ cd samples/html/com.ur.urcap.examples.helloworld
2 $ mvn install -P ursim
```

or the URSim running in a VM using the ursimvm profile:

```
1 $ cd samples/html/com.ur.urcap.examples.helloworld
2 $ mvn install -P ursimvm
```

Note, if you are using VirtualBox to run the VM you should make sure that the network of the VM is operating in bridged mode.

Copyright  $\odot$  2009-2020 by Universal Robots A/S, all rights reserved

# 7 Contribution of an Installation Node

A URCap can contribute installation nodes. An installation node will support a customized installation node screen and customized functionality.

## 7.1 Layout of the Installation Node

The layout of a customized installation node screen is specified using a HTML document. At the moment only a fragment of valid CSS styling properties and HTML are supported. The most important HTML elements that are supported are various form input elements, labels, headings, paragraphs, and divisions. For a detailed overview of supported HTML and CSS, consult appendix B.

Listing 1: HTML document that specifies the layout of the customized Hello World installation screen

```
1
    <! DOCTYPE html>
\mathbf{2}
    <html>
3
      <head>
 4
        <title>Hello World</title>
 \mathbf{5}
        <stvle>
6
          input {
            display: inline-block;
 7
 8
            width: 200px;
9
             height: 28px;
10
          }
11
          label {
12
             display: inline-block;
13
14
             width: 100px;
15
             height: 28px;
16
          }
17
        </style>
18
      </head>
19
      <body>
20
        <h1>Hello World</h1>
21
        <form>
22
           The popup title below is shared between all Hello World program nodes
               .<br \>
23
           The title cannot be empty.<br \>
24
          <div class="spacer">&nbsp;</div>
25
          <label>Popup title:</label><input id="popuptitle" type="text"/>
26
        </form>
27
      </body>
28
    </html>
```

Listing 1 shows the content of the installation.html file which defines the layout of the screen used for the Hello World installation node. The listing begins with CSS styling properties (defined within the <style> tag). After that follows a simple document with a heading, a paragraph, a label and a single text input widget.

In order to connect the HTML GUI specification to your Java implementation an id attribute is specified for the text field to access its value. This creates a model-view separation where the id is used to wire a Java object with the HTML widgets. In this way, methods in the Java implementation can be used to define behaviour for widgets identified by id attributes. The corresponding Java code is presented in the following two sections.

## 7.2 Making the customized Installation Node available to PolyScope

In order to make the layout specified in HTML and the customized installation nodes available to PolyScope, a Java class that implements the interface InstallationNodeService must be defined. Listing 2 shows the Java code that makes the Hello World installation node available to PolyScope.

Listing 2: Hello World Installation node service

```
1
    package com.ur.urcap.examples.helloworld.impl;
2
   import com.ur.urcap.api.contribution.InstallationNodeContribution;
3
 4
   import com.ur.urcap.api.contribution.InstallationNodeService;
5
    import com.ur.urcap.api.domain.URCapAPI;
 \mathbf{6}
 7
   import java.io.InputStream;
 8
9
   import com.ur.urcap.api.domain.data.DataModel;
10
11
    public class HelloWorldInstallationNodeService implements
        InstallationNodeService {
12
      public HelloWorldInstallationNodeService() { }
13
14
15
      @Override
      public InstallationNodeContribution createInstallationNode(URCapAPI api,
16
          DataModel model) {
17
        return new HelloWorldInstallationNodeContribution(model);
18
      }
19
20
      @Override
21
      public String getTitle() {
        return "Hello_World";
22
23
      }
24
25
      @Override
26
      public InputStream getHTML() {
27
        InputStream is = this.getClass().getResourceAsStream("/com/ur/urcap/
            examples/helloworld/impl/installation.html");
28
        return is;
29
      }
30
   }
```

The InstallationNodeService interface requires the following methods to be defined:

- getHTML() returns an input stream with the HTML which is passed into PolyScope.
- getTitle() returns the title for the node, to be shown on the left side of the Installation tab
  to access the customized installation screen. For simplicity, the title is specified simply
  as "Hello\_World". In a more realistic example, the return value of the getTitle() method
  would be translated into the language specified by standard Java localization, based on
  the locale provided by Locale.getDefault().
- createInstallationNode(URCapAPI, DataModel) is called by PolyScope when it needs to create an instance of the installation node. Both a URCapAPI and a DataModel object is passed in as arguments. The first gives access to the domain of PolyScope and the second provides a data model with automatic persistence. The constructor used in the implementation of the method createInstallationNode(...) is discussed in section 7.3. All modifications to the supplied data model from the installation node constructor are ignored when existing installation is loaded. This means that ideally the installation node constructor should not set anything in the data model.

## 7.3 Functionality of the Installation Node

The functionality behind a customized installation node must be defined in a Java class that implements the InstallationNodeContribution interface. Listing 3 shows the Java code that defines the functionality of the Hello World installation screen. An instance of this class is returned by the createInstallationNode(...) method in the HelloWorldInstallationNodeService class described in previous section.

In essence, the InstallationNodeContribution interface requires the following to be defined:

- 1. What happens when the user enters and exits the customized installation screen.
- 2. Script code that should be added to the preamble of any program when run with this URCap installed.

In addition, the class contains code that links the HTML widgets to concrete field variables, gives access to a data model with automatic persistence, listening for GUI events and UR-Script generation associated with the node.

Listing 3: Java class defining functionality for the Hello World installation node

```
package com.ur.urcap.examples.helloworld.impl;
1
 2
3
    import com.ur.urcap.api.contribution.InstallationNodeContribution;
4
   import com.ur.urcap.api.domain.data.DataModel;
   import com.ur.urcap.api.domain.script.ScriptWriter;
 5
6
   import com.ur.urcap.api.ui.annotation.Input;
7
    import com.ur.urcap.api.ui.component.InputEvent;
8
    import com.ur.urcap.api.ui.component.InputTextField;
9
10
   public class HelloWorldInstallationNodeContribution implements
        InstallationNodeContribution {
11
      private static final String POPUPTITLE_KEY = "popuptitle";
12
13
      private static final String DEFAULT_VALUE = "HellouWorld";
14
15
      private DataModel model;
16
      public HelloWorldInstallationNodeContribution(DataModel model) {
17
18
        this.model = model;
19
20
21
      @Input(id = POPUPTITLE_KEY)
      private InputTextField popupTitleField;
22
23
24
      @Input(id = POPUPTITLE_KEY)
25
      public void onMessageChange(InputEvent event) {
26
        if (event.getEventType() == InputEvent.EventType.ON_CHANGE) {
          setPopupTitle(popupTitleField.getText());
27
28
       }
29
      }
30
31
      @Override
      public void openView() {
32
33
        popupTitleField.setText(getPopupTitle());
      }
34
35
36
      @Override
37
      public void closeView() { }
38
39
      public boolean isDefined() {
40
        return !getPopupTitle().isEmpty();
41
      3
42
43
      @Override
```

```
44
      public void generateScript(ScriptWriter writer) {
45
        // Store the popup title in a global variable so it is globally available
            to all HelloWorld program nodes.
        writer.assign("hello_world_popup_title", "\"" + getPopupTitle() + "\"");
46
47
      3
48
49
      public String getPopupTitle() {
        return model.get(POPUPTITLE_KEY, DEFAULT_VALUE);
50
51
52
53
      private void setPopupTitle(String message) {
54
        if ("".equals(message)) {
          resetToDefaultValue();
55
56
        } else {
          model.set(POPUPTITLE_KEY, message);
57
58
        }
59
      }
60
61
      private void resetToDefaultValue() {
        popupTitleField.setText(DEFAULT_VALUE);
62
63
        model.set(POPUPTITLE_KEY, DEFAULT_VALUE);
64
      }
   }
65
```

The data model which was mentioned in section 7.2 is passed into the constructor through a DataModel object. All data that needs to be saved and loaded along with a robot installation must be stored in and retrieved from this model object.

The HTML text input widget has an id attribute equal to "popuptitle". This attribute maps the HTML widget to an object of type InputTextField which permits basic operations on text fields. This is achieved using the annotation <code>@Input</code> by specifying its argument id.

Particularly, when the user interacts with the widget by, e.g., entering some text, the method onMessageChange(InputEvent) is called. Its argument indicates what kind of interaction has occurred. The code within that method takes care of storing the contents of the text input widget in the data model under the key POPUPTITLE\_KEY whenever the content of the widget changes. By saving and loading the robot installation you will notice that values are stored and read again from and back to the popupTitleField.

The openView() method is called whenever the user enters the screen. It sets the contents of the text input widget to the current value stored within the member field message. The closeView() method is called when the user leaves the screen.

Finally, the preamble of each program run with this URCap installed will contain an assignment in its preamble, as specified in the generateScript(ScriptWriter) method. In the assignment, the script variable named "hello\_world\_popup\_title" is assigned to a string that contains the popup title stored within the data model object.

# 8 Contribution of a Program Node

A URCap can contribute program nodes. A node is supplied by a customized view part and a part with the customized functionality.

## 8.1 Layout of the Program Node

The layout for customized program node screens is defined similarly as the layout of customized installation node screens (see section 7.1). Listing 4 defines the layout of a simple program node. It contains a single input widget where the user can type a name and two labels that provide

a preview of the popup that will be displayed at runtime. The label with id "titlePreviewLabel" will be used to display the title set in the installation. The name that is entered by the end user in the Hello World program node will be used to construct a customized popup message. This message will also be shown in the preview label with id "messagePreviewLabel". The Java code that underlies these widgets is presented in the following two sections.

Listing 4: Layout of the customized Hello World program node

```
1
               <!DOCTYPE html>
               <html>
   \mathbf{2}
   3
                       <head>
    \mathbf{4}
                               <title>Hello World</title>
   5
                               <style>
    6
                                      input {
    \overline{7}
                                             display: inline-block;
    8
                                             width: 200px;
   9
                                              height: 28px;
                                      }
 10
11
12
                                      label {
                                              display: inline-block;
13
14
                                              width: 150px;
15
                                              height: 28px;
16
                                      }
17
18
                                      #preview {
 19
                                              display: block;
                                              padding: 35px 20px 20px 0px;
20
21
                                      7
22
23
                                      #header {
24
                                             padding: Opx Opx 20px Opx;
25
                                      }
26
                               </style>
27
                       </head>
28
                       <body>
29
                               <form>
30
                                      This program node will open a popup on execution.<br >><br >>><br >><br >><br
                                       <lpre><label>Enter your name:</label> <input id="yourname" type="text"/>
31
32
                                      <br/>
33
                                      <div id="preview">
34
                                              <h3 id="header">Preview</h3><br \>
                                              Title: <label id="titlePreviewLabel" style="width:_400px;"/> <br \>
35
36
                                              Message: <label id="messagePreviewLabel" style="width:u400px;"/>
37
                                      \langle /div \rangle
38
                               </form>
39
                       </body>
40
               </html>
```

## 8.2 Making the customized Program Nodes available to PolyScope

To make the Hello World program node available to PolyScope, a Java class that implements the ProgramNodeService interface is required. Listing 5 shows the Java code that makes the Hello World program node available to PolyScope.

The getId() method returns the unique identifier for this type of program node. The identifier will be used when storing programs that contain these program nodes. Do not change the return value of this method in released URCaps, since it will break backwards compatibility for existing programs. URCap program nodes in such existing programs will not be loaded properly and the program can not run anymore.

Its getTitle() method supplies the text for the button in the Structure Tab that corresponds to this type of program node. It is also used as the heading on the Command tab for such nodes.

Letting the method *isDeprecated()* return *true* makes it impossible to create new program nodes of this type, but still support loading program nodes of this type in existing programs.

If the method isChildrenAllowed() returns true, it signals that it is possible for the program node to contain other (child) program nodes.

Finally, createNode(URCapAPI, DataModel) creates program nodes with references to the URCapAPI and the DataModel. The first gives access to the domain of PolyScope and the second gives the user a data model with automatic persistence. The createNode(...) method creates a new Java object for each node of this type occurring in the program tree. The constructor used in the implementation of the createNode(...) method is discussed in section 8.3. The createNode(...) method call during program load is discussed in section 8.5

The returned object is used when interacting with widgets on the customized program node screen for the particular node selected in the program tree. It must use the supplied data model object to retrieve and store data that should be saved and loaded within the robot program along with the corresponding node occurrence. Please note that only data related to the current configuration of that particular program node instance should be stored in the data model, i.e. no global or shared state, state irrevelant to this node instance, etc. should be stored.

Listing 5: Java class defining how Hello World program nodes are created

```
1
    package com.ur.urcap.examples.helloworld.impl;
2
3
    import com.ur.urcap.api.contribution.ProgramNodeContribution;
 4
    import com.ur.urcap.api.contribution.ProgramNodeService;
5
   import com.ur.urcap.api.domain.URCapAPI;
 6
   import com.ur.urcap.api.domain.data.DataModel;
 7
8
    import java.io.InputStream;
9
10
   public class HelloWorldProgramNodeService implements ProgramNodeService {
11
12
      public HelloWorldProgramNodeService() {
13
14
15
      @Override
16
      public String getId() {
        return "HelloWorldNode";
17
18
      3
19
20
      @Override
21
      public String getTitle() {
22
        return "Hello_World";
23
      }
24
25
      @Override
26
      public InputStream getHTML() {
27
        InputStream is = this.getClass().getResourceAsStream("/com/ur/urcap/
            examples/helloworld/impl/programnode.html");
28
        return is:
      }
29
30
31
      @Override
32
      public boolean isDeprecated() {
33
       return false;
34
      }
```

```
35
36
      @Override
37
      public boolean isChildrenAllowed() {
38
        return true;
39
      3
40
41
      @Override
      public ProgramNodeContribution createNode(URCapAPI api, DataModel model) {
42
43
        return new HelloWorldProgramNodeContribution(api, model);
44
      }
45
   }
```

## 8.3 Functionality of the Program Node

The functionality of the Hello World program node is implemented in the Java class in Listing 6. This class implements the ProgramNodeContribution interface and instances of this class are returned by the createNode(URCapAPI, DataModel) of the HelloWorldProgramNodeService class described in the previous section.

Listing 6: Java class defining functionality for the Hello World program node

```
1
   package com.ur.urcap.examples.helloworld.impl;
\mathbf{2}
3
   import com.ur.urcap.api.contribution.ProgramNodeContribution;
   import com.ur.urcap.api.domain.URCapAPI;
4
5
    import com.ur.urcap.api.domain.data.DataModel;
6
   import com.ur.urcap.api.domain.script.ScriptWriter;
 7
   import com.ur.urcap.api.ui.annotation.Input;
8
   import com.ur.urcap.api.ui.annotation.Label;
9
   import com.ur.urcap.api.ui.component.InputEvent;
10
    import com.ur.urcap.api.ui.component.InputTextField;
11
   import com.ur.urcap.api.ui.component.LabelComponent;
12
   public class HelloWorldProgramNodeContribution implements
13
        ProgramNodeContribution {
14
      private static final String NAME = "name";
15
      private final DataModel model;
16
17
      private final URCapAPI api;
18
19
      public HelloWorldProgramNodeContribution(URCapAPI api, DataModel model) {
20
        this.api = api;
21
        this.model = model;
22
      7
23
      @Input(id = "yourname")
24
25
      private InputTextField nameTextField;
26
27
      @Label(id = "titlePreviewLabel")
28
      private LabelComponent titlePreviewLabel;
29
      @Label(id = "messagePreviewLabel")
30
31
      private LabelComponent messagePreviewLabel;
32
33
      @Input(id = "yourname")
      public void onInput(InputEvent event) {
34
35
        if (event.getEventType() == InputEvent.EventType.ON_CHANGE) {
36
          setName(nameTextField.getText());
37
          updatePopupMessageAndPreview();
38
       }
39
     }
40
41
      @Override
42
      public void openView() {
```

```
43
        nameTextField.setText(getName());
44
        updatePopupMessageAndPreview();
      }
45
46
47
      @Override
      public void closeView() {
48
49
50
51
      @Override
52
      public String getTitle() {
53
       return "Hello_World:__" + (model.isSet(NAME) ? getName() : "");
54
      3
55
56
      @Override
57
      public boolean isDefined() {
58
       return getInstallation().isDefined() && !getName().isEmpty();
59
      }
60
61
      @Override
62
      public void generateScript(ScriptWriter writer) {
63
        // Directly generate this Program Node's popup message + access the popup
            title through a global variable
        writer.appendLine("popup(\"" + generatePopupMessage() + "\",
64
            hello_world_popup_title, _False, _False, _blocking=True)");
65
        writer.writeChildren();
66
      }
67
68
      private String generatePopupMessage() {
69
        return model.isSet(NAME) ? "Hellou" + getName() + ",uwelcomeutouPolyScope!
            " : "Nounameuset";
70
      }
71
72
      private void updatePopupMessageAndPreview() {
73
        messagePreviewLabel.setText(generatePopupMessage());
74
        titlePreviewLabel.setText(getInstallation().isDefined() ? getInstallation
            ().getPopupTitle() : "Noutitleuset");
75
      }
76
77
      private String getName() {
78
       return model.get(NAME, "");
79
      3
80
      private void setName(String name) {
81
82
        if ("".equals(name)){
83
          model.remove(NAME);
84
        }else{
85
          model.set(NAME, name);
86
       }
87
      }
88
89
      private HelloWorldInstallationNodeContribution getInstallation() {
90
        return api.getInstallationNode(HelloWorldInstallationNodeContribution.
            class);
91
      }
92
   }
93
```

The <code>openView()</code> and <code>closeView()</code> methods specify what happens when the user selects and unselects the underlying program node in the program tree.

The getTitle() method defines the text which is displayed in the program tree for the node. The text of the node in the program tree is updated when values are written to the DataModel.

The *isDefined()* method serves to identify whether the node is completely defined (green) or still undefined (yellow). Note that a node, which can contain other program nodes (see section 8.2),

Copyright  $\bigodot$  2009-2020 by Universal Robots A/S, all rights reserved

remains undefined as long as it has a child that is undefined. The *isDefined()* method is called when values are written to the *DataModel* to ensure that the program tree reflects the proper state of the program node.

Finally, generateScript(ScriptWriter) is called to add script code to the spot where the underlying node occurs in the robot program.

As the user interacts with the text input widget, the constructed message is displayed on the screen in the label with id "messagePreviewLabel". Each Hello World node is defined (green) if both the Hello World installation node is defined and the name in the program node is non-empty. When executed, it shows a simple popup dialog with the title defined in the installation and the message constructed from the name.

The popup title is the value of the script variable hello\_world\_popup\_title. This variable is initialized by the script code contributed by the Hello World installation node. Thus, the script variable serves to pass data from the contributed installation node to the contributed program node. Another approach to pass information between these two objects is by directly requesting the installation object through the URCapAPI class. The Hello World program node utilizes this approach in its updatePopupMessageAndPreview() method.

## 8.4 Updating the data model

### 8.4.1 Restrictions

It is not allowed to modify the supplied data model in the implementation of any overridden method defined in the program node contribution interface (described in section 8.3), which PolyScope calls. The data model should rather be updated due to a user-initiated event, e.g. a button click.

Furthermore, if the URCap contains an installation node contribution, the data model of the installation contribution should not be modified from the program node contribution. If such modifications occur in the call to <code>openView()</code> while a program is running, PolyScope will automatically stop the program every time the URCap program node is encountered in the program tree, because the installation was changed. It is, however, allowed to read from the data model in the installation node contribution.

### 8.4.2 Undo/redo Functionality

The supplied data model automatically supports undo/redo functionality in the sense that every bulk change to the data model is recorded on the undo stack. A bulk change is every change that happens to the data model in the scope of a user-initiated event to the URCap. Changes to the sub-tree and its properties done in the scope of the event are also part of the bulk change.

If changes made to properties of nodes in the sub-tree happen outside the scope of a userinitiated event, these changes will not be recorded on the undo stack.

For example, if two changes are made to the data model and a node with a property set is added to the sub-tree as a result of the user clicking a button in the user interface, this counts as one undo action. When a user clicks undo the previous values are restored in the data model as well as the program tree and a call to the <code>openView()</code> method is made, for an opportunity to display the new values.

This also means that no values should be cached in member variables, but always retrieved from the data model, as there is no guarantee that things have not changed. Also keep in mind, that the user might not select the Command tab of the URCap, so there is no guaranteed call to <code>openView()</code>. This can be the case when loading a program that has already been setup.

## 8.5 Loading Programs with Program Node Contributions

Program node contributions contain a data model and an interface to manipulate the sub-tree (introduced in URCap API version 1.1.0).

When a contributable program node is created in PolyScope by the user, the data model given to the method createNode(URCapAPI, DataModel) is empty.

When a program is loaded, the method createNode(URCapAPI, DataModel) is called for each persisted program node contribution to re-create the program tree. In contrast to newly creating the program node, the data model now contains the data from the persisted node. All modifications to the data model from the program node constructor are ignored. This means that ideally the program node constructor should not set anything in the data model.

For creating sub-trees a program model can be used. In some of the URCap examples in Chapter 10 it is demonstrated how a sub-tree can be generated programmatically. The program model provides the interface **TreeNode** to create and manipulate the sub-tree. When a contributable program node is created in PolyScope by the user, the tree node has no children. The program model can be requested through the **URCapAPI** interface.

When a program is loaded each program node is descrialized on its own, this includes sub-trees previously created through the program model. Also now, the tree node requested through the URCapAPI interface is empty. The program node factory returned by getProgramNodeFactory() in the ProgramModel interface will return program nodes without any functionality. In particular, the method createURCapProgramNode(Class<? extends URCapProgramNodeService>) does not call the createNode(...) method in the specified service. Therefore, modifications are ignored during the createNode(...) call.

# 9 Contribution of a Daemon

A daemon can be any executable script or binary file that runs on the control box. The My Daemon URCap serves as the running example for explaining this functionality and is an extension of the Hello World example. The My Daemon example offers the same functionality from the user's point of view as the Hello World example.

However, the My Daemon URCap performs its tasks through an executable, which acts as a sort of driver or server. The executable is implemented as Python 2.5 script and C++ binary. The executables communicate with the Java front-end and URScript executor through XML encoded Remote Procedure Calls (XML-RPC). Figure 3, page 10, shows the structure of the My Daemon URCap project.

## 9.1 Daemon Service

A URCap can contribute any number of daemon executables through implementation of the DaemonService interface (see Listing 7):

• The init(DaemonContribution) method will be called by PolyScope with a DaemonContribution object which gives the URCap developer the control to install, start, stop, and query the

state of the daemon. An example of how to integrate start, stop, and query a daemon will be discussed in Section 9.2.

- The installResource(URL url) method in the DaemonContribution interface takes an argument that points to the source inside the URCap Jar file (.urcap file). This path may point to a single executable daemon or a directory that contains a daemon and additional files (e.g. dynamic linked libraries or configuration files).
- The implementation of **getExecutable(**) provides PolyScope with the path to the executable that will be started.

The /etc/service directory contains links to the URCap daemon executables currently running. If a daemon executable has a link present but is in fact not running, the ERROR state will be returned upon querying the daemon's state. The links to daemon executables follow the lifetime of the encapsulating URCap and will be removed when the URCap is removed. The initial state for a daemon is STOPPED, however if it is desired, auto-start can be achieved by calling start() in the init(DaemonContribution) method right after the daemon has had its resources installed.

Log information with respect to the process handling of the daemon executable are saved together with the daemon executable (follow the symbolic link of the daemon executable in /etc/service to locate the log directory).

Note, that script daemons must include an interpreter directive at the first line to help select the right program for interpreting the script. For instance, Bash scripts use "#!/bin/bash" and Python scripts use "#!/usr/bin/envupython".

## 9.2 Interaction with the Daemon

The My Daemon installation screen is shown in Figure 5 and the code can be found in Listing 15, page 40, in Appendix C.

Two buttons have been added to the installation screen to enable and disable the daemon. The button widgets are accessible in Java in a similar manner as described in Section 7.3, i.e. through annotations with id attributes (btnEnableDaemon and btnDisableDaemon respectively). In this example the daemon is enabled by default when a new installation is created, and future changes to the desired run state will be stored in the data model.

The daemon runs in parallel with PolyScope and can in principle change its state independently. Therefore, the label below the buttons displays the current run status of the daemon. This label is updated with a 1 Hz frequency, utilizing the java.util.Timer class. Since the UI update is initiated from a different thread than the Java AWT thread, the timer task must utilize the EventQueue.invokeLater functionality. Note, the Timer is added when the My Daemon Installation screen is opened (see openView()) and removed when the user moves away from the screen (see closeView()) to conserve computing resources.

Two options are available for Java and URScript to communicate with the daemon:

- TCP/IP sockets can be used to stream data.
- XML encoded Remote Procedure Calls (XML-RPC) can be used for configuration tasks (e.g. camera calibration) or service execution (e.g. locating the next object).

The advantage of XML-RPC over sockets is that no custom protocol or encoding needs to be implemented. The URScript XML-RPC implementation supports all URScript data types. Moreover, a RPC will only return when the function execution has been completed. This is

Listing 7: The My Daemon Service

```
package com.ur.urcap.examples.mydaemon.impl;
 1
2
3
    import com.ur.urcap.api.contribution.DaemonContribution;
 4
    import com.ur.urcap.api.contribution.DaemonService;
5
\mathbf{6}
    import java.net.MalformedURLException;
7
    import java.net.URL;
8
 9
10
   public class MyDaemonDaemonService implements DaemonService {
11
12
      private DaemonContribution daemonContribution;
13
14
      public MyDaemonDaemonService() {
15
16
17
      @Override
18
      public void init(DaemonContribution daemonContribution) {
19
        this.daemonContribution = daemonContribution;
20
        trv {
21
          daemonContribution.installResource(new URL("file:com/ur/urcap/examples/
              mydaemon/impl/daemon/"));
22
         catch (MalformedURLException e) { }
        }
23
      }
24
25
      @Override
26
      public URL getExecutable() {
27
        try {
28
          // Two equivalent example daemons are available:
          return new URL("file:com/ur/urcap/examples/mydaemon/impl/daemon/hello-
29
              world.py"); // Python executable
30
             return new URL("file:com/ur/urcap/examples/mydaemon/impl/daemon/
              HelloWorld"); // C++ executable
31
         catch (MalformedURLException e) {
        7
32
          return null;
33
        }
      }
34
35
36
      public DaemonContribution getDaemon() {
37
        return daemonContribution;
      }
38
39
40
   }
```

desirable when the next program step relies on data retrieved from the daemon service. Plain sockets are on the other hand more efficient for data streaming, since there is no encoding overhead. Both methods can be complimentary applied and are available for Java  $\leftrightarrow$  daemon and URScript  $\leftrightarrow$  daemon communication.

Listing 8 shows a small URScript example for making a XML-RPC call to a XML-RPC server. The hello-world.py example daemon (see Listing 18, page 47) can be used as XML-RPC test server. Simply start the daemon in the My Daemon and run the URScript in a Script node. The intention of this URScript example is to retrieve a message from the daemon to display during runtime (similar to the My Daemon program node). The rpc\_factory script function creates a connection to the XML-RPC server in the daemon. The new connection is stored in the global my\_daemon variable and serves as a handle. The next line then requests the XML-RPC server in the daemon to execute the get\_message(...) function with the string argument "Bob" and return the result. The return value of the RPC call is stored in the mydaemon\_message variable

| <u> </u>                                                                                                    | 15:20:39 CCCC 🕜                                                                                                    |
|----------------------------------------------------------------------------------------------------|----------------------------------------------------------------------------------------------------|
| Program Installation                                                                                                    | Move I/O Log                                                                                                    |
| TCP Configuration<br>Mounting<br>//O Setup<br>a Safety<br>Variables<br>MODBUS<br>Features<br>Smooth Transition<br>Conveyor Tracking<br>EtherNet/IP<br>PROFINET<br>My Daemon<br>Default Program<br>Default Program | My Daemon         The popup title below is shared between all MyDaemon program nodes through the driver.         Cannot be empty.         Popup title:         Helloworld         Start Daemon         My Daemon runs |

Figure 5: My Daemon installation screen

```
Listing 8: URScript XML-RPC example
```

```
1 global mydaemon = rpc_factory("xmlrpc", "http://127.0.0.1:40404/RPC2")
2 global mydaemon_message = mydaemon.get_message("Bob")
3 popup(mydaemon_message, "MyLTitle", False, False, blocking=True)
```

for further processing in the popup(...) script function.

Note, making XML-RPC calls from URScript does not require any additional function stubs or pre-definitions of the remote function to be executed in URScript. Until the XML-RPC returns this URScript thread is automatically blocked (i.e. no sync nor Wait is needed). The standard XML-RPC protocol does not allow void return values and XML-RPC extensions enabling this are not always compatible.

The My Daemon example also includes a Java XML-RPC client example, see the combination of the MyDaemonProgramNodeContribution and XMLRPCMyDaemonInterface classes (Listing 16, page 43 and listing 17, page 45 respectively). Note, the execution of the XML-RPC calls is not on the main Java AWT thread, but offloaded to a separate thread.

## 9.3 C/C++ Daemon Executables

The CB3.0/3.1 and CB5.0 control boxes all run a minimal Debian 32-bit Linux operating system. To guarantee binary compatibility all C/C++ executables should be compiled with the urtool3 cross-compiler under Linux. The urtool3 cross-compiler is included in the SDK installation.

To test if the urtool3 is properly installed type the following in a terminal:

1 echo \$URTOOL\_ROOT; i686-unknown-linux-gnu-g++ --version

The correct output is:

```
1 /opt/urtool-3.0
```

Copyright O 2009-2020 by Universal Robots A/S, all rights reserved

```
2 i686-unknown-linux-gnu-g++ (GCC) 4.1.2
3 Copyright (C) 2006 Free Software Foundation, Inc.
4 This is free software; see the source for copying conditions. There is NO
5 warranty; not even for MERCHANTABILITY or FITNESS FOR A PARTICULAR PURPOSE.
```

If the first line is not printed directly after installing the SDK, please reboot your PC for the environment variables to be updated.

The My Daemon URCap comes with a fully functional C++ XML-RPC server example that is equivalent to the hello-world.py Python daemon. Simply switch the comments in the getExecutable () function in the MyDaemonDaemonService class (Listing 7, page 23), and recompile to use the C++ daemon implementation. The popup title should now be appended with "(C++)" instead of "( Python)" during execution of the URCap.

The C++ daemon directory structure is shown in Figure 6, page 25. For managing the software construction process of the C++ daemon a tool called Scons is used. The SConstruct file among other things contains the main configuration, the urtool3 cross-compiler, and libxmlrpc-c integration. The SConscript files are used to define the compilation targets, e.g. the Hello World binary.

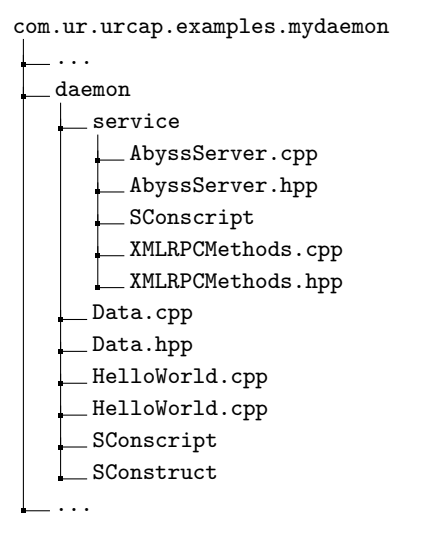

Figure 6: Structure of the C++ daemon of the My Daemon project

For the example URCap, the daemon will be build as part of the URCap build process by maven. However, the daemon can also be compiled manually by typing the following in a terminal:

```
1 cd com.ur.urcap.examples.mydaemon/daemon
2 scons release=1
```

This will build a release version of the daemon. Using release=0 will build an executable with debugging symbols.

The XML-RPC functionality in the C++ daemon relies on the open-source library libxmlrpcc (http://xmlrpc-c.sourceforge.net). This library is by default available on the CB3.0/3.1 and CB5.0 control boxes. The service directory contains all relevant XML-RPC code. The AbyssServer is one of the XML-RPC server implementations supported by libxmlrpc-c. Please look in the C++ code for more programming hints and links to relevant documentation.

## 9.4 Tying the different Contributions together

The new My Daemon URCap installation node, program node, and daemon executable are registered and offered to PolyScope through the code in Listing 9.

Listing 9: Tying different URCap contributions together

```
package com.ur.urcap.examples.mydaemon.impl;
 1
 \mathbf{2}
3
    import org.osgi.framework.BundleActivator;
   import org.osgi.framework.BundleContext;
4
 \mathbf{5}
   import com.ur.urcap.api.contribution.InstallationNodeService;
6
   import com.ur.urcap.api.contribution.ProgramNodeService;
7
    import com.ur.urcap.api.contribution.DaemonService;
8
9
   public class Activator implements BundleActivator {
10
      @Override
11
      public void start(final BundleContext context) throws Exception {
        MyDaemonDaemonService daemonService = new MyDaemonDaemonService();
12
        MyDaemonInstallationNodeService installationNodeService = new
13
            MyDaemonInstallationNodeService(daemonService);
14
15
        context.registerService(InstallationNodeService.class,
            installationNodeService, null);
        context.registerService(ProgramNodeService.class, new
16
            MyDaemonProgramNodeService(), null);
        context.registerService(DaemonService.class, daemonService, null);
17
18
      }
19
20
      @Override
21
      public void stop(BundleContext context) throws Exception {
22
      7
23
   }
```

Three services are registered:

- MyDaemonInstallationNodeService
- MyDaemonProgramNodeService
- MyDaemonDaemonService

The MyDaemonInstallationNodeService class has visibility to an instance of the MyDaemonDaemonService class. This instance is passed in the constructor when a new installation node instance of the type MyDaemonInstallationNodeContribution is created with the createInstallationNode(...) method. In this way, the daemon executable can be controlled from the installation node.

# 10 URCap Examples Overview

This section contains a short description of each of the URCap examples included with the URCaps SDK.

## 10.1 Regular Samples

- Hello World serves as the primary example throughout this tutorial and introduces all the core concepts of a URCap. This includes contributions to PolyScope of program nodes and installation nodes that seamlessly hook into:
  - The UI
  - Persistence of program and installation files
  - Creation and execution of programs
  - Program undo/redo functionality

### Information:

- Available from:
  - URCap API version 1.0.0.
  - PolyScope version 3.3.0.
- *Main API interfaces:* ProgramNodeService, ProgramNodeContribution, InstallationNodeService, InstallationNodeContribution, DataModel, ScriptWriter.
- My Daemon is an extension to the Hello World URCap and demonstrates how a Python 2.5 or C++ daemon can be integrated with the URCap Software Platform. This is useful when a URCap depends on e.g. a driver or server which is not implemented in Java. Furthermore, the URCap shows how the XML-RPC protocol can be used to communicate with the daemon from an installation node and in the script code generated by a program node.

## Information:

- Available from:
  - URCap API version 1.0.0.
  - PolyScope version 3.3.0.
- Main API interfaces: DaemonContribution, DaemonService.
- **Script Function** demonstrates how to add functions to the list of available script functions in the Expression Editor. Script functions often used by end users of a URCap should be added to this list.

### Information:

- Available from:
  - URCap API version 1.1.0.
  - PolyScope version 3.4.0.
- Main API interfaces: Function, FunctionModel

**Pick or Place** is a toy example that shows how to make changes to the program tree through the TreeNode API. The marker interface NonUserInsertable is used for program node contributions that can only be inserted into the program tree by a URCap and not from the UI of PolyScope by the end user.

#### Information:

- Available from:
  - URCap API version 1.1.0.
  - PolyScope version 3.4.0.
- Main API interfaces: ProgramModel, TreeNode, ProgramNodeFactory
- **Ellipse** is a toy example, where a pose is used to define the center point for an ellipse-like movement. The movement is achieved by inserting a pre-configured MoveP program node containing pre-defined and named Waypoint nodes. This example demonstrates how to:
  - Obtain a pose for the robot position by requesting the end user to define it using the Move Tab
  - Name waypoints
  - Request the end user to move the robot to a given target position
  - Allow the end user to use the builtin PolyScope support for starting from and pausing/breaking on a selected program node in the program tree. In this case, the end user can start from or break on a specific Waypoint child node under the Ellipse (URCap) program node.

#### Note:

- The functionality of assigning the Waypoint nodes custom names is only available from URCap API version 1.4.0 (released with PolyScope version 3.7.0/5.1.0)
- Requesting the end user to move the robot to a defined center point is only available from URCap API version 1.5.0 (released with PolyScope version 3.8.0/5.2.0).
- From URCap API version 1.6.0 (released with PolyScope version 3.9.0/5.3.0) the use of the deprecated move node config factory (MoveNodeConfigFactory interface) has been replaced with the equivalent builder and the TCP selection of the MoveP node is pre-configured.
- Support for allowing the end user to start from and break on child nodes is only available from URCap API version 1.9.0 (released with PolyScope version 5.6.0).

#### Information:

- Available from:
  - URCap API version 1.2.56.
  - PolyScope version 3.5.0.
- *Main API interfaces:* UserInteraction, RobotPositionCallback, RobotMovement, Robot-MovementCallback, WaypointNodeConfig, MovePMoveNodeConfig, MoveNodeConfigBuilders, MovePConfigBuilder, PoseFactory, Pose, SimpleValueFactory, JointPositions, ProgramNodeServiceConfigurable

**Cycle Counter** demonstrates how to work with variables. In this example, the chosen variable will be incremented each time the program node is executed.

This sample also demonstrates how to allow the end user to use the builtin PolyScope support for starting from and pausing/breaking on a selected program node in the program tree. In this case, the end user can start from or break on any child node under the Cycle Counter (URCap) program node.

### Note:

• Support for allowing the end user to start from and break on child nodes is only available from URCap API version 1.9.0 (released with PolyScope version 5.6.0)

### Information:

- Available from:
  - URCap API version 1.2.56.
  - PolyScope version 3.5.0.
- *Main API interfaces:* Variable, VariableFactory, ExpressionBuilder, ProgramNode-ServiceConfigurable
- Idle Time demonstrates how to work with the ProgramNodeVisitor to traverse all program nodes in a sub-tree. In this example, all Wait nodes will be visited. If a Wait node is configured to wait for an amount of time, that amount of idle time (in seconds) will accumulate in the selected variable.

### Information:

- Available from:
  - URCap API version 1.2.56.
  - PolyScope version 3.5.0.
- Main API interfaces: ProgramNodeVisitor, WaitNodeConfig

**Coordinate Map** demonstrates how to capture click or touch coordinates when the user interacts with an image.

#### Information:

- Available from:
  - URCap API version 1.2.56.
  - PolyScope version 3.5.0.
- Main API interfaces: TouchEvent

**Localization** demonstrates how to implement localization in URCaps. PolyScope localization settings is accessed through the SystemSettings API.

#### Information:

Copyright  $\odot$  2009-2020 by Universal Robots A/S, all rights reserved

- Available from:
  - URCap API version 1.2.56.
  - PolyScope version 3.5.0.
- *Main API interfaces:* SystemSettings, Localization, Translatable, UnitType, SimpleValueFactory

**Node Ordering** demonstrates how to define a specific sort order in PolyScope for the program node contributions from a URCap.

### Information:

- Available from:
  - URCap API version 1.5.0.
  - PolyScope version 3.8.0/5.2.0.
- *Main API interfaces:* ProgramNodeServiceConfigurable, ProgramNodeConfiguration.

### 10.2 Driver Samples

**Custom User Inputs** demonstrates how to use different types of user inputs (e.g. combo box and checkbox inputs) and other (non-user input) UI elements (e.g text components) when defining a custom UI for a driver contribution.

The URCap also shows how to use the filler UI element for controlling/grouping the layout and how to add a custom input validator for detecting errors for enterable user inputs, in this case an IP address user input (text field).

#### Information:

- Available from:
  - URCap API version 1.7.0.
  - PolyScope version 3.11.0/5.5.0.
- Main API interfaces: CustomUserInputConfiguration.
- **Simple Gripper** demonstrates how to create a gripper driver contribution for a basic gripper that only supports the mandatory "default" grip and release actions. The URCap uses digital outputs in the script code generation to trigger grip and release actions.

For further details about gripper driver contributions, please see the separate GripperDriver document.

#### Information:

- Available from:
  - URCap API version 1.8.0.
  - PolyScope version 3.11.0/5.5.0.
- Main API interfaces: GripperContribution.

- Advanced Gripper demonstrates how to create a gripper driver contribution for a more advanced gripper that supports some of the optional gripper capabilities and controls the Output Voltage setting of the Tool I/O Interface resource. The URCap shows how to:
  - Configure gripper capabilities for, e.g. width, speed, force, vacuum and feedback for grip and release detection
  - Request exclusive control of the Tool I/O Interface resource
  - Configure the Output Voltage I/O setting of the Tool I/O Interface

Additional information:

- For details about gripper driver contributions, please see the separate *Gripper Driver* document.
- For information about system resource control, please see the separate Resource Control document.
- To see an example of how some of the other settings of the Tool I/O Interface can be configured, see the *Tool I/O Control Swing* URCap example.

#### Note:

• Feedback capabilities of the gripper is only available from URCap API version 1.9.0 (released with PolyScope version 3.12.0/5.6.0)

#### Information:

- Available from:
  - URCap API version 1.8.0.
  - PolyScope version 3.11.0/5.5.0.
- *Main API interfaces:* GripperContribution, GripperCapabilities, SystemConfiguration, GripActionParameters, ReleaseActionParameters, GripperFeedbackCapabilities.
- **Custom Gripper Setup** demonstrates how to create a gripper driver contribution which defines a custom UI in the installation node for setting up the gripper as well as adds a TCP for the gripper to PolyScope.

For further details about gripper driver contributions, please see the separate Gripper Driver document.

#### Information:

- Available from:
  - URCap API version 1.8.0.
  - PolyScope version 3.11.0/5.5.0.
- *Main API interfaces:* GripperContribution, TCPConfiguration, CustomUserInput-Configuration.

**Simple Screwdriver** demonstrates how to create a screwdriver driver contribution for a basic screwdriver that only supports the mandatory start and stop screwdriver operations. The

URCap uses digital outputs in the script code generation to start and stop the screwdriver.

For further details about screwdriver driver contributions, please see the separate  $\frac{Screw-driver}{Driver}$  document.

### Information:

- Available from:
  - URCap API version 1.9.0.
  - PolyScope version 5.6.0.
- Advanced Screwdriver demonstrates how to create a screwdriver driver contribution that supports some of the optional operation and operation feedback capabilities, e.g. Program Selection, Feed Screw, Drive Screw OK and Screwdrive Ready. The URCap primarily uses I/Os for the implementation of the capabilities.

For further details about screwdriver driver contributions, please see the separate  $\frac{Screwdriver}{Driver}$  document.

#### Information:

- Available from:
  - URCap API version 1.9.0.
  - PolyScope version 5.6.0.
- **Custom Screwdriver** demonstrates how to create a screwdriver contribution driver which defines a custom UI in the Screwdriving installation node for setting up the screwdriver as well as adds a default TCP for the screwdriver to PolyScope.

For further details about screwdriver driver contributions, please see the separate Screwdriver Driver document.

#### Information:

- Available from:
  - URCap API version 1.9.0.
  - PolyScope version 5.6.0.

# 11 Creating new thin Projects using a Maven Archetype

There are different ways to get started with URCap development. One is to start with an existing URCap project and modify that. When you have got a hang of it you may want to start with an empty skeleton with the basic Maven structure. So enter the directory of the URCaps SDK and type:

### 1 \$ ./newURCap.sh

This prompts you with a dialog box where you select a group and artifact-id for your new UR-Cap. An example could be com.yourcompany as group-id and thenewapp as artifact-id. Consult best practices naming conventions for Java group-ids. You must also specify the target URCap API version. Choosing an earlier version of the API will make your URCap compatible with earlier PolyScope versions, but also limit the functionality accessible through the API. Pressing Ok creates a new Maven project under the sub-folder ./com.yourcompany.thenewapp. This project can easily be imported into an IDE for Java, e.g. Eclipse, Netbeans, or IntelliJ.

Notice that the generated pom.xml file has a section with a set of properties for the new URCap with meta-data for vendor, contact address, copyright, description, and short license information which will be displayed to the user when the URCap is installed in PolyScope. Update this section with the data relevant for the new URCap. See Figure 4 for an example of how this section might look.

Should you need to change the version of the URCap API to depend upon after your project has been setup, this can be done in the pom.xml file in your project. Here you must update to the desired version in the URCap API dependency under the <dependencies> section of the pom.xml-file as well as modify the <import-package> element under the maven-bundle-plugin if version information is present. See listings 10, 11 and 14 for examples of this

Listing 10: Modify URCap API runtime dependency in pom.xml

```
1 ...
2 <Import-Package>
3 com.ur.urcap.api*,
4 *
5 </Import-Package>
6 ...
```

Listing 11: Specifying URCap API compile time dependency in pom.xml

```
1
       . . .
\mathbf{2}
       <dependencies>
 3
         . . .
 4
         <dependency>
 \mathbf{5}
            <groupId>com.ur.urcap</groupId>
 6
            <artifactId>api</artifactId>
 7
            <version>1.0.0.30</version>
 8
            <scope>provided </scope>
9
         </dependency>
10
         . . .
11
       </dependencies>
12
```

Copyright © 2009-2020 by Universal Robots A/S, all rights reserved

# 12 Compatibility

When developing URCaps you must specify a dependency on a version of the URCap API to compile against. Using the newURCap.sh script mentioned in previous section, this is handled automatically for you. A given version of the API is compatible with a specific version of PolyScope (see table below). PolyScope will remain backwards compatible with earlier versions of the API. This means that if you choose to use the newest API, customers using your URCap must be running at least the version of PolyScope with which the given API was released.

It is not a problem if the customer is running a newer (future) version of PolyScope. However, it is not possible for the customer to use your URCap if he is running an earlier version of PolyScope than the one the API was released with. A good rule of thumb is thus to choose the earliest possible version of the API that supports the functionality you wish to use. This will target the broadest audience.

For instance, if you specify a dependency on the API version 1.1.0, your URCap will only run on PolyScope version 3.4.0 or newer. If you wish to target the broadest possible audience, you must use version 1.0.0 of the API and the customers must be running PolyScope version 3.3.0 or newer.

| URCap API version | Min. PolyScope version |
|-------------------|------------------------|
| 1.10.0            | 3.13.0/5.8.0           |
| 1.9.0             | 3.12.0/5.6.0           |
| 1.8.0             | 3.11.0/5.5.0           |
| 1.7.0             | 3.10.0/5.4.0           |
| 1.6.0             | 3.9.0/5.3.0            |
| 1.5.0             | 3.8.0/5.2.0            |
| 1.4.0             | 3.7.0/5.1.0            |
| 1.3.0             | 3.6.0/5.0.4            |
| 1.2.56            | 3.5.0                  |
| 1.1.0             | 3.4.0                  |
| 1.0.0             | 3.3.0                  |

Figure 7: API versions and PolyScope version requirements

## 12.1 Advanced compatibility

Contrary to what is described above, it is possible to load a URCap depending on a newer API than what is officially supported by PolyScope. By configuring your URCap to resolve its dependencies runtime rather than install time, PolyScope will start your URCap regardless of the URCap API version dependency specified. Care must be taken to have a code execution path that does not use anything not available in the API that the given version of PolyScope supports (otherwise a NoSuchMethodError or NoClassDefFoundError will be thrown).

As an example you could have a dependency on API version 1.5.0 and run it on PolyScope version 3.7.0/5.1.0 (officially only supporting API version 1.4.0), but in the actual execution path you can only use types present in API version 1.4.0.

Listing 12: AdvancedFeature class showing advanced compatiblity

```
1 import com.ur.urcap.api.contribution.installation.InstallationAPIProvider;
```

```
2 import com.ur.urcap.api.domain.InstallationAPI;
3 import com.ur.urcap.api.domain.value.Pose;
```

```
4
   import com.ur.urcap.api.domain.value.PoseFactory;
 5
   import com.ur.urcap.api.domain.value.simple.Angle;
6
   import com.ur.urcap.api.domain.value.simple.Length;
 7
 8
   public class AdvancedFeature {
9
     private final InstallationAPIProvider apiProvider;
10
11
      public AdvancedFeature(InstallationAPIProvider apiProvider) {
12
       this.apiProvider = apiProvider;
13
14
15
     public void addTCP() {
        InstallationAPI installationAPI = apiProvider.getInstallationAPI();
16
17
        PoseFactory poseFactory = installationAPI.getValueFactoryProvider().
            getPoseFactory();
        Pose pose = poseFactory.createPose(0, 0, 100, 0, 0, 0, Length.Unit.MM,
18
            Angle.Unit.RAD);
19
        apiProvider.getInstallationAPI().getTCPContributionModel().addTCP("
            GRIPPER_TCP", "Gripper", pose);
20
     }
21
   }
```

Listing 13: Usage of AdvancedFeature class

To have the URCap resolve at runtime the pom.xml must have the option ;resolution:=optional appended to the URCap API entry in the <import-package> section. The full <import-package> section could look like this:

Listing 14: Excerpt of pom.xml for advanced compatibility

This will make the URCap start up regardless of what the actual dependency states.

As mentioned you must also structure your code so no code referring unsupported API functionality is executed. Also no import or catch clauses referring to unsupported types can be present in classes that will execute. See listings 12 and 13 for an example of how to structure this. In listing 12 all code related to unsupported API functionality is located and in 13 a check for PolyScope version number is performed before creating an instance of the AdvancedFeature class.

If you choose to use this advanced feature, you must test your URCap carefully on all PolyScope versions you wish to support making sure all code execution paths are tested.

# 13 Exception Handling

All exceptions thrown and not caught in a URCap will be caught by PolyScope. If this happens when the end user selects either an installation node or a program node from the URCap, the

Copyright © 2009-2020 by Universal Robots A/S, all rights reserved

UI provided by the URCap will be replaced by a screen displaying information about the error. In all other cases, a dialog will be shown to the end user.

The error screen and dialog will show that an exception has happened in the URCap along with meta information about the URCap. It will also contain a section showing the stack trace from the exception in the URCap code.

# 14 Troubleshooting

Internally in PolyScope, a URCap is installed as an OSGi bundle with the Apache Felix OSGi framework. For the purpose of debugging problems, it is possible to inspect various information about bundles using the Apache Felix command shell.

You can establish a shell connection to the running Apache Felix by opening a TCP connection on port 6666. Access the Apache Felix shell console by typing:

Note that you need to use the nc command, since the telnet command is not available on the robot, and 127.0.0.1 because localhost does not work on a robot.

To view a list of installed bundles and their state type the following command:

```
-> ps
1
      START LEVEL 1
2
3
         ID
              State
                              Level
                                     Name
4
      Γ
          0]
             [Active
                          ] [
                                  0] System Bundle (5.2.0)
5
                                  1] aopalliance (1.0)
      Г
          1]
             Active
                          1 [
6
                          ] [
                                  1] org.aspectj.aspectjrt (1.8.2)
      Ε
          2] [Active
7
      Ε
          3] [Active
                          ] [
                                  1] org.netbeans.awtextra (1.0)
8
      Γ
          4]
             [Active
                           ]
                            Γ
                                  1] net.java.balloontip (1.2.4)
9
      Ε
          5]
             [Active
                           1
                             Ε
                                  1] cglib (2.2)
10
          6]
                                  1] com.ur.dashboardserver (3.3.0.SNAPSHOT)
             [Active
                           1 [
      Г
11
      Ε
          7] [Active
                           ] [
                                  1] com.ur.domain (3.3.0.SNAPSHOT)
12
      . .
13
      Ε
         56] [Active
                           ] [
                                  1] com.thoughtworks.xstream (1.3.1)
                                  1] HelloWorld (1.0.0. SNAPSHOT)
14
      Ε
         57] [Active
                           ] [
15
      ->
```

Inside the shell you can type **help** to see the list of the available commands:

```
1
       -> help
 2
       uninstall
 3
       sysprop
 4
       bundlelevel
 5
       find
 6
       version
 7
       headers
 8
      refresh
 9
       start
10
      obr
11
       inspect
12
      ps
13
      stop
14
       shutdown
15
      help
```

16update install 1718log 19cd 20startlevel 21resolve 2223Use 'help <command-name>' for more information. 24->

For example, the **headers** command can be executed to display different properties of the individual installed bundles.

# A URCaps and Generated Script Code

An URCap may generate script code for installation and program nodes. To aid debugging, the generated script code for both node types is annotated with URCap information.

The following example is taken from a small program using the Hello World URCap.

To see the generated script code for an URCap, it is required to save the program. Assuming the program is called hello.urp, the corresponding script code can be found in hello.script.

The script code of the installation node will be surrounded with begin/end URCap comments and information about the source of the URCap and its type:

```
1
   . . .
\mathbf{2}
  # begin: URCap Installation Node
3
       Source: Hello World, 1.0.0.SNAPSHOT, Universal Robots
  #
4
  #
       Type: Hello World
  hello_world_popup_title = "Hello_World"
5
6
  # end: URCap Installation Node
7
   . . .
```

Similarly for program nodes, script code is surrounded with begin/end URCap comments and information about the source of the URCap and its type as shown below. The program node generated by PolyScope is the first label after the # begin: URCap Program Node, here \$ 2. The remaining labels until # end : URCap Program Node, here the statement \$ 3, are the nodes inserted under the Hello World program node.

```
1
   . . .
\mathbf{2}
   # begin: URCap Program Node
3
        Source: Hello World, 1.0.0.SNAPSHOT, Universal Robots
   #
4
        Type: Hello World
   #
   $ 2 "HelloWorld: My_node"
5
   popup("Hello_My_node,_welcome_to_PolyScope!", hello_world_popup_title, False,
6
        False, blocking=True)
7
   $ 3 "Wait: 0.01"
8
   sleep(0.01)
  # end: URCap Program Node
9
10
   . . .
```

# B CSS and HTML Support

A strict subset of CSS and HTML is supported for defining the layout of customized program and installation node screens. Besides the basic HTML elements <html>, <head>, <style>, <title>, <body> the following HTML elements are the only supported:

- 1. The <form> element, when appearing as a child of <body>.
- 2. The <div> element, when appearing as a child of <body>, <form> or another <div>.
- 3. Any of the elements <h1>, <h2>, <h3>, , and <img>, when appearing as a child of <body>, <form> or <div>.
- 4. Any of the elements <label>, <input>, and <select>, when appearing inside a <form> as a child of <form>, <div> or .
- 5. The element <option>, when appearing as a child of <select>.
- 6. The elements <code><span></code>, <code><em></code>, <code><b></code>, <code><i></code>, <code><br></code>, <code>and <hr></code>.

As for standard HTML attributes, only the id and style and src attributes are supported. Data input widgets correspond to HTML elements as follows:

- Text input field: <input type="text"/>.
- Number input field: <input type="number"/>.
  - A range can be specified with the attributes min and max.
  - The number input field can be restricted to the integers by setting the property step to the value 1, i.e. step="1"
- Button: <input type="button"/>.
- Check box: <input type="checkbox"/>.
- Radio button: <input type="radio"/>.
- Drop-down menu: <select/>.

Styling of HTML elements can be customized using the following CSS properties:

- display: Modifies the layout of an element w.r.t. other elements. Allowed values are inline, inline-block and block.
- width, height: Serve to specify the size of an element with display attribute different from inline. The accepted values are numbers, optionally followed by "px", or percentages of the respective dimension of the parent element.
- padding, padding-top, padding-right, padding-bottom, padding-left: Used to specify spacing around an element. The accepted values are numbers, optionally followed by "px". The attribute padding may take 1, 2 or 4 values. All the other attributes take a single value.
- font-size, font-style, font-weight: For modifying the size and type of font used within the element. Allowed values for font-size are numbers, optionally followed by "px", or percentages of the font size of the parent element. Allowed values for font-style are normal and italic. Allowed values for font-weight are normal and bold.
- vertical-align: Sets the vertical alignent of text within a label element. Allowed values for vertical-align are top, middle and bottom.
- text-align: Sets the horizontal alignment of text within a label element. Allowed values for text-align are left, center and right.

Copyright  $\odot$  2009-2020 by Universal Robots A/S, all rights reserved

# C My Daemon Program and Installation Node

Listing 15: Java class defining functionality for the My Daemon installation node

```
1
   package com.ur.urcap.examples.mydaemon.impl;
2
3
   import com.ur.urcap.api.contribution.DaemonContribution;
 4
   import com.ur.urcap.api.contribution.InstallationNodeContribution;
   import com.ur.urcap.api.domain.data.DataModel;
5
 6 import com.ur.urcap.api.domain.script.ScriptWriter;
 7
   import com.ur.urcap.api.ui.annotation.Input;
8
   import com.ur.urcap.api.ui.annotation.Label;
9
   import com.ur.urcap.api.ui.component.InputButton;
10 import com.ur.urcap.api.ui.component.InputEvent;
11
   import com.ur.urcap.api.ui.component.InputTextField;
12 import com.ur.urcap.api.ui.component.LabelComponent;
13
14 import java.awt.EventQueue;
15 import java.util.Timer;
16 import java.util.TimerTask;
17
18
   public class MyDaemonInstallationNodeContribution implements
        InstallationNodeContribution {
19
     private static final String POPUPTITLE_KEY = "popuptitle";
20
21
     private static final String XMLRPC_VARIABLE = "my_daemon";
22
     private static final String ENABLED_KEY = "enabled";
     private static final String DEFAULT_VALUE = "HelloWorld";
23
24
25
     private DataModel model;
26
     private final MyDaemonDaemonService daemonService;
27
     private XmlRpcMyDaemonInterface xmlRpcDaemonInterface;
28
     private Timer uiTimer;
29
30
     public MyDaemonInstallationNodeContribution(MyDaemonDaemonService
          daemonService, DataModel model) {
31
        this.daemonService = daemonService;
        this.model = model;
32
       xmlRpcDaemonInterface = new XmlRpcMyDaemonInterface("127.0.0.1", 40404);
33
34
        applyDesiredDaemonStatus();
     }
35
36
37
      @Input(id = POPUPTITLE_KEY)
38
     private InputTextField popupTitleField;
39
40
      @Input(id = "btnEnableDaemon")
41
      private InputButton enableDaemonButton;
42
43
      @Input(id = "btnDisableDaemon")
44
     private InputButton disableDaemonButton;
45
      @Label(id = "lblDaemonStatus")
46
47
     private LabelComponent daemonStatusLabel;
48
     @Input(id = POPUPTITLE_KEY)
49
50
      public void onMessageChange(InputEvent event) {
        if (event.getEventType() == InputEvent.EventType.ON_CHANGE) {
51
52
          setPopupTitle(popupTitleField.getText());
53
       }
54
     }
55
     @Input(id = "btnEnableDaemon")
56
     public void onStartClick(InputEvent event) {
57
58
        if (event.getEventType() == InputEvent.EventType.ON_CHANGE) {
59
          setDaemonEnabled(true);
```

```
60
           applyDesiredDaemonStatus();
 61
         }
       }
62
63
 64
       @Input(id = "btnDisableDaemon")
       public void onStopClick(InputEvent event) {
65
 66
         if (event.getEventType() == InputEvent.EventType.ON_CHANGE) {
67
           setDaemonEnabled(false);
68
           applyDesiredDaemonStatus();
69
         }
 70
       }
 71
      @Override
72
73
       public void openView() {
         enableDaemonButton.setText("Start_Daemon");
74
 75
         disableDaemonButton.setText("Stopudaemon");
 76
         popupTitleField.setText(getPopupTitle());
77
 78
         //UI updates from non-GUI threads must use EventQueue.invokeLater (or
             SwingUtilities.invokeLater)
 79
         uiTimer = new Timer(true);
 80
         uiTimer.schedule(new TimerTask() {
81
           @Override
 82
           public void run() {
83
             EventQueue.invokeLater(new Runnable() {
84
               @Override
85
               public void run() {
86
                 updateUI();
 87
               }
88
             });
89
           }
90
         }, 0, 1000);
91
       3
92
93
       private void updateUI() {
94
         DaemonContribution.State state = getDaemonState();
95
96
         if (state == DaemonContribution.State.RUNNING) {
97
           enableDaemonButton.setEnabled(false);
98
           disableDaemonButton.setEnabled(true);
99
         } else {
           enableDaemonButton.setEnabled(true);
100
101
           disableDaemonButton.setEnabled(false);
         }
102
103
104
         String text = "";
105
         switch (state) {
         case RUNNING:
106
107
           text = "My_Daemon_runs";
108
           break:
109
         case STOPPED:
           text = "My_Daemon_stopped";
110
111
           break;
112
         case ERROR:
113
           text = "My_Daemon_failed";
114
           break;
115
         }
116
         daemonStatusLabel.setText(text);
117
       }
118
       @Override
119
       public void closeView() {
120
121
         if (uiTimer != null) {
122
           uiTimer.cancel();
123
         }
124
       }
125
```

## UNIVERSAL ROBOTS

```
126
       public boolean isDefined() {
127
         return !getPopupTitle().isEmpty() && getDaemonState() ==
             DaemonContribution.State.RUNNING;
128
       }
129
130
       @Override
131
       public void generateScript(ScriptWriter writer) {
         writer.globalVariable(XMLRPC_VARIABLE, "rpc_factory(\"xmlrpc\",_\\"http
132
             ://127.0.0.1:40404/RPC2\")");
133
         // Apply the settings to the daemon on program start in the Installation
             pre-amble
134
         writer.appendLine(XMLRPC_VARIABLE + ".set_title(\"" + getPopupTitle() + "
             \")");
       }
135
136
137
       public String getPopupTitle() {
138
         if (!model.isSet(POPUPTITLE_KEY)) {
139
           resetToDefaultValue();
140
         }
         return model.get(POPUPTITLE_KEY, DEFAULT_VALUE);
141
142
       }
143
       private void setPopupTitle(String title) {
144
145
         if ("".equals(title)) {
146
           resetToDefaultValue();
147
         } else {
148
           model.set(POPUPTITLE_KEY, title);
149
           // Apply the new setting to the daemon for real-time preview purposes
           // Note this might influence a running program, since the actual state
150
               is stored in the daemon.
151
           setDaemonTitle(title);
152
        }
       }
153
154
155
       private void resetToDefaultValue() {
156
         popupTitleField.setText(DEFAULT_VALUE);
157
         model.set(POPUPTITLE_KEY, DEFAULT_VALUE);
158
         setDaemonTitle(DEFAULT_VALUE);
159
       }
160
161
       private void setDaemonTitle(String title) {
162
         try {
163
           xmlRpcDaemonInterface.setTitle(title);
164
         } catch(Exception e){
165
           System.err.println("Could_not_set_the_title_in_the_daemon_process.");
166
         }
       }
167
168
       private void applyDesiredDaemonStatus() {
169
         new Thread(new Runnable() {
170
171
           @Override
           public void run() {
172
             if (isDaemonEnabled()) {
173
174
               // Download the daemon settings to the daemon process on initial
                   start for real-time preview purposes
175
               try {
                 awaitDaemonRunning(5000);
176
177
                 xmlRpcDaemonInterface.setTitle(getPopupTitle());
178
               } catch (Exception e) {
179
                 System.err.println("Could_not_set_the_title_in_the_daemon_process.
                     ");
180
               7
181
             } else {
182
               daemonService.getDaemon().stop();
183
             }
184
           }
185
         }).start();
```

186

## UNIVERSAL ROBOTS

```
}
187
188
       private void awaitDaemonRunning(long timeOutMilliSeconds) throws
           InterruptedException {
189
         daemonService.getDaemon().start();
         long endTime = System.nanoTime() + timeOutMilliSeconds * 1000L * 1000L;
190
191
         while(System.nanoTime() < endTime && (daemonService.getDaemon().getState()</pre>
              != DaemonContribution.State.RUNNING || !xmlRpcDaemonInterface.
             isReachable())) {
192
           Thread.sleep(100);
193
        }
194
       }
195
       private DaemonContribution.State getDaemonState(){
196
197
         return daemonService.getDaemon().getState();
198
       }
199
200
       private Boolean isDaemonEnabled() {
        return model.get(ENABLED_KEY, true); //This daemon is enabled by default
201
202
203
204
       private void setDaemonEnabled(Boolean enable) {
205
        model.set(ENABLED_KEY, enable);
       }
206
207
208
       public String getXMLRPCVariable(){
209
        return XMLRPC_VARIABLE;
210
211
212
       public XmlRpcMyDaemonInterface getXmlRpcDaemonInterface() {return
           xmlRpcDaemonInterface; }
213 }
```

Listing 16: Java class defining functionality for the My Daemon program node

```
package com.ur.urcap.examples.mydaemon.impl;
1
\mathbf{2}
3
   import com.ur.urcap.api.contribution.ProgramNodeContribution;
   import com.ur.urcap.api.domain.URCapAPI;
4
5
   import com.ur.urcap.api.domain.data.DataModel;
6
   import com.ur.urcap.api.domain.script.ScriptWriter;
7
   import com.ur.urcap.api.ui.annotation.Input;
8 import com.ur.urcap.api.ui.annotation.Label;
9 import com.ur.urcap.api.ui.component.InputEvent;
10
   import com.ur.urcap.api.ui.component.InputTextField;
11
   import com.ur.urcap.api.ui.component.LabelComponent;
12
13 import java.awt.*;
14
   import java.util.Timer;
15
   import java.util.TimerTask;
16
17
   public class MyDaemonProgramNodeContribution implements
       ProgramNodeContribution {
18
      private static final String NAME = "name";
19
20
     private final DataModel model;
     private final URCapAPI api;
21
22
     private Timer uiTimer;
23
24
     public MyDaemonProgramNodeContribution(URCapAPI api, DataModel model) {
25
        this.api = api;
26
        this.model = model;
27
     7
28
29
      @Input(id = "yourname")
     private InputTextField nameTextField;
30
```

```
31
      @Label(id = "titlePreviewLabel")
32
33
      private LabelComponent titlePreviewLabel;
34
35
      @Label(id = "messagePreviewLabel")
36
      private LabelComponent messagePreviewLabel;
37
      @Input(id = "yourname")
38
39
      public void onInput(InputEvent event) {
40
        if (event.getEventType() == InputEvent.EventType.ON_CHANGE) {
41
          setName(nameTextField.getText());
42
          updatePreview();
        }
43
      }
44
45
46
      @Override
47
      public void openView() {
        nameTextField.setText(getName());
48
49
        //{\tt UI} updates from non-GUI threads must use {\tt EventQueue.invokeLater} (or
50
            SwingUtilities.invokeLater)
51
        uiTimer = new Timer(true);
52
        uiTimer.schedule(new TimerTask() {
53
          @Override
54
          public void run() {
55
            EventQueue.invokeLater(new Runnable() {
56
              @Override
57
              public void run() {
58
                updatePreview();
59
              }
60
            });
          }
61
62
        }, 0, 1000);
      }
63
64
65
      @Override
      public void closeView() {
66
67
        uiTimer.cancel();
68
      3
69
70
      @Override
71
      public String getTitle() {
        return "My_Daemon:__" + (model.isSet(NAME) ? getName() : "");
72
      7
73
74
75
      @Override
76
      public boolean isDefined() {
       return getInstallation().isDefined() && !getName().isEmpty();
77
      }
78
79
80
      @Override
      public void generateScript(ScriptWriter writer) {
81
82
        // Interact with the daemon process through XML-RPC calls
83
        // Note, alternatively plain sockets can be used.
84
        writer.assign("mydaemon_message", getInstallation().getXMLRPCVariable() +
            ".get_message(\"" + getName() + "\")");
85
        writer.assign("mydaemon_title", getInstallation().getXMLRPCVariable() + ".
            get_title()");
86
        writer.appendLine("popup(mydaemon_message,_mydaemon_title,_False,_False,_
            blocking=True)");
87
        writer.writeChildren();
      }
88
89
90
      private void updatePreview() {
91
        String title = "";
92
        String message = "";
93
        try {
```

```
94
                                     // Provide a real-time preview of the daemon state
   95
                                     title = getInstallation().getXmlRpcDaemonInterface().getTitle();
   96
                                     message = getInstallation().getXmlRpcDaemonInterface().getMessage(
                                                  getName());
   97
                              } catch (Exception e) {
                                     {\tt System.err.println("Could_not_retrieve_essential_data_from_the_daemon_letrieve_essential_data_from_the_daemon_letrieve_letrievee_letrieve_letrieve_letr
   98
                                                  process_for_the_preview.");
                                      title = message = "<Daemonudisconnected>";
   99
 100
                              }
 101
102
                              titlePreviewLabel.setText(title);
103
                              messagePreviewLabel.setText(message);
                       }
104
105
106
                       private String getName() {
107
                             return model.get(NAME, "");
 108
                       }
109
110
                       private void setName(String name) {
111
                             if ("".equals(name)){
112
                                    model.remove(NAME);
113
                              }else{
114
                                    model.set(NAME, name);
115
                             }
                       }
116
117
118
                       private MyDaemonInstallationNodeContribution getInstallation(){
119
                             return api.getInstallationNode(MyDaemonInstallationNodeContribution.class)
                                            ;
120
                       }
121
               }
122
```

Listing 17: Java class for XML-RPC communication

```
1
    package com.ur.urcap.examples.mydaemon.impl;
\mathbf{2}
3
   import org.apache.xmlrpc.XmlRpcException;
4
   import org.apache.xmlrpc.client.XmlRpcClient;
5
    import org.apache.xmlrpc.client.XmlRpcClientConfigImpl;
6
7
   import java.net.MalformedURLException;
 8
   import java.net.URL;
9
   import java.util.ArrayList;
10
11
   public class XmlRpcMyDaemonInterface {
12
13
      private final XmlRpcClient client;
14
15
      public XmlRpcMyDaemonInterface(String host, int port) {
16
        XmlRpcClientConfigImpl config = new XmlRpcClientConfigImpl();
        config.setEnabledForExtensions(true);
17
18
        try {
          config.setServerURL(new URL("http://" + host + ":" + port + "/RPC2"));
19
20
        } catch (MalformedURLException e) {
21
          e.printStackTrace();
22
        }
23
        config.setConnectionTimeout(1000); //1s
24
        client = new XmlRpcClient();
25
        client.setConfig(config);
26
      7
27
28
      public boolean isReachable() {
29
        try {
30
          client.execute("get_title", new ArrayList<String>());
31
          return true;
```

Copyright © 2009-2020 by Universal Robots A/S, all rights reserved

```
32
        } catch (XmlRpcException e) {
33
          return false;
34
        }
35
      }
36
37
      public String getTitle() throws XmlRpcException, UnknownResponseException {
38
        Object result = client.execute("get_title", new ArrayList<String>());
39
        return processString(result);
40
      }
41
42
      public String setTitle(String title) throws XmlRpcException,
          UnknownResponseException {
43
        ArrayList < String > args = new ArrayList < String >();
44
        args.add(title);
       Object result = client.execute("set_title", args);
45
46
       return processString(result);
47
      }
48
49
     public String getMessage(String name) throws XmlRpcException,
          UnknownResponseException {
50
        ArrayList < String > args = new ArrayList < String > ();
51
        args.add(name);
        Object result = client.execute("get_message", args);
52
53
        return processString(result);
     }
54
55
56
      private boolean processBoolean(Object response) throws
         UnknownResponseException {
57
        if (response instanceof Boolean) {
58
          Boolean val = (Boolean) response;
59
          return val.booleanValue();
60
        } else {
61
          throw new UnknownResponseException();
62
        }
63
     }
64
      private String processString(Object response) throws
65
         UnknownResponseException {
66
        if (response instanceof String) {
67
          return (String) response;
68
        } else {
69
          throw new UnknownResponseException();
70
        }
     }
71
   }
72
```

Listing 18: hello-world.py Python 2.5 daemon example

```
#!/usr/bin/env python
 1
 2
3
    import time
 4
    import sys
5
 \mathbf{6}
    import xmlrpclib
    from SimpleXMLRPCServer import SimpleXMLRPCServer
7
8
9
   title = ""
10
11
   def set_title(new_title):
12
      global title
      title = new_title
13
14
      return title
15
16
   def get_title():
      tmp = ""
17
      if str(title):
18
19
        tmp = title
20
      else:
21
        tmp = "Noutitleuset"
      return tmp + "u(Python)"
22
23
24
   def get_message(name):
25
     if str(name):
        return "Hellou" + str(name) + ",uwelcomeutouPolyScope!"
26
27
      else:
28
        return "Nounameuset"
29
30 sys.stdout.write("MyDaemonudaemonustarted")
31 sys.stderr.write("MyDaemonudaemonustarted")
32
33 server = SimpleXMLRPCServer(("127.0.0.1", 40404))
34 server.register_function(set_title, "set_title")
35 server.register_function(get_title, "get_title")
36 server.register_function(get_message, "get_message")
37 server.serve_forever()
```